# Stel een gratis op Cisco Small Business VOIProuter in

## Inhoud

Inleiding Hoe kan ik op een Cisco Small Business VOIP-router een IEx instellen? Gerelateerde informatie

## **Inleiding**

Dit artikel is één in een serie om te helpen bij het instellen, oplossen en onderhouden van Cisco Small Business-producten.

Q. Hoe kan ik een I-op een Cisco Small Business VOIP-router instellen? A.

**Opmerking:** Voordat u verdergaat, merkt u op dat Linksys de configuratie van de Bovendien- niet ondersteunt. De volgende instructies vertellen je simpelweg hoe je de?router voor de Þ- moet configureren, niet de spelconsole zelf. Neem contact op met Microsoft voor technische ondersteuning op de gratis.

#### Stap 1:

Schakel de I.I.- uit en sluit een gewone rechte Ethernet-kabel aan vanaf een van de genummerde poorten op de?router en sluit het andere uiteinde van de kabel aan op de Ethernet-poort van de I.I.

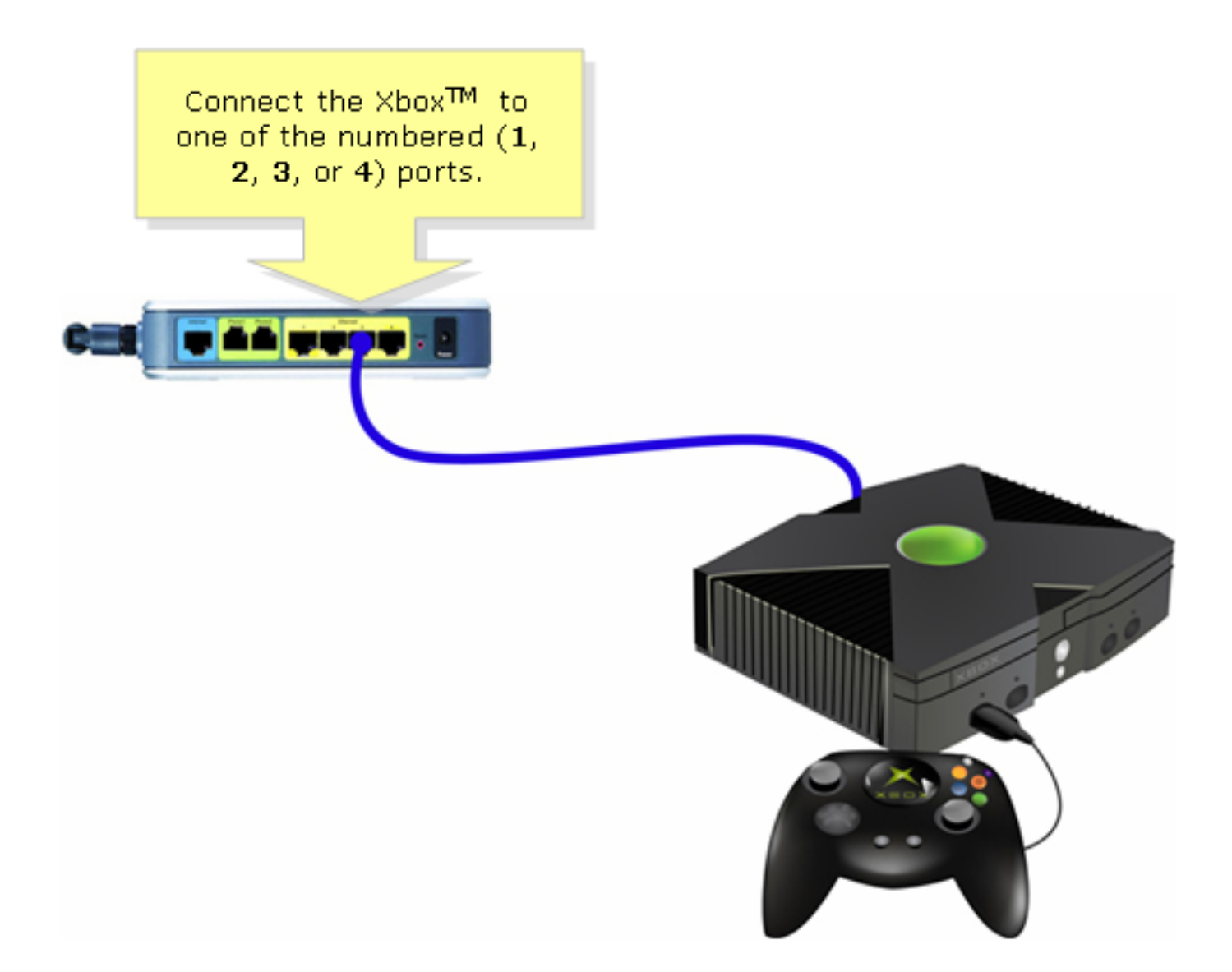

Stap 2: Schakel de lx-dashboard in op de zonder CD op de tray?

Stap 3: Selecteer Instellingen en druk vervolgens op A op de controller.??

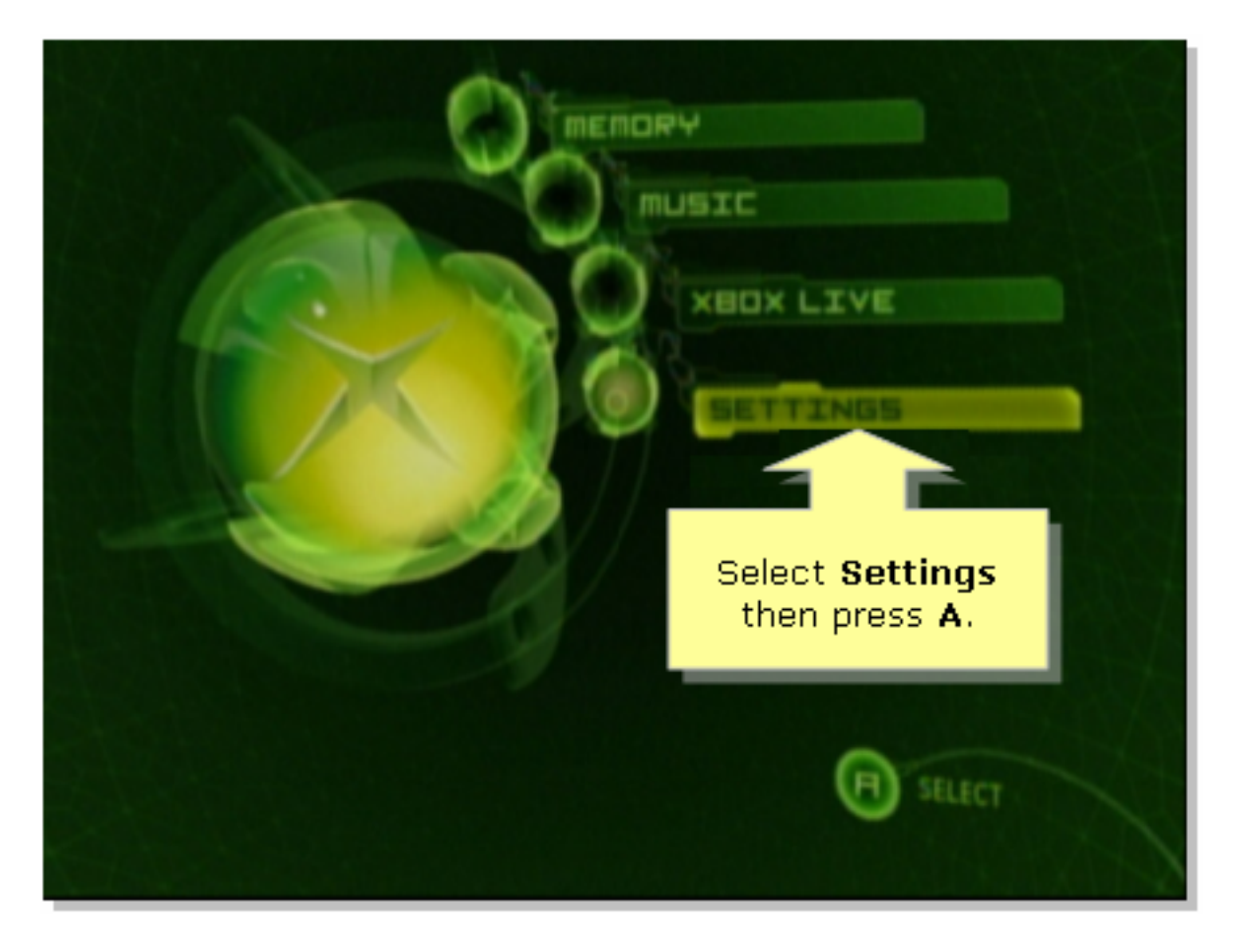

#### Stap 4:

Wanneer het scherm gratis wordt weergegeven, selecteert u Netwerkinstellingen en drukt u vervolgens op A op de controller.

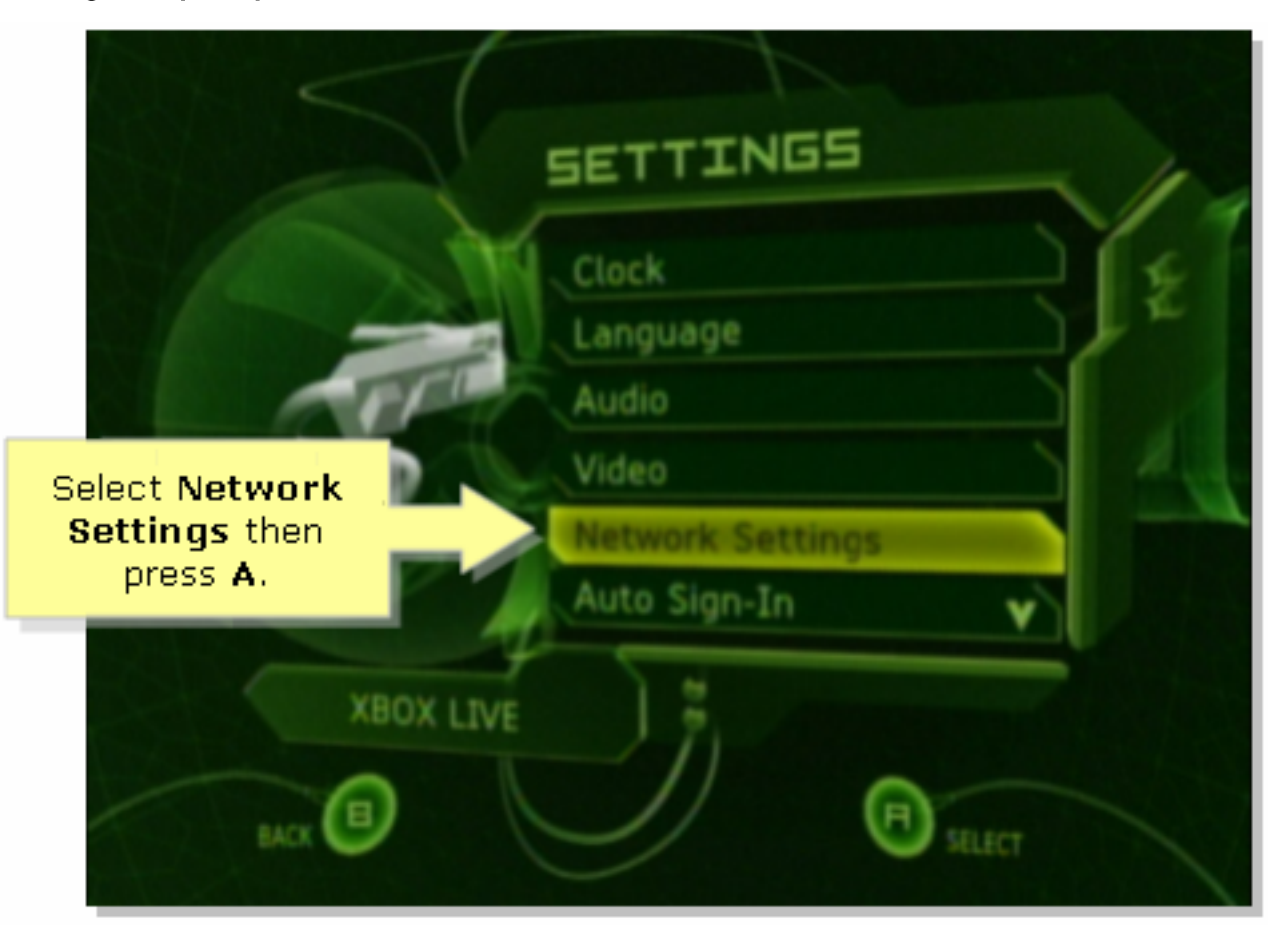

Wanneer het scherm Network Settings wordt weergegeven, selecteert u IP-adressen en drukt u vervolgens op A.

| NETWORK SETTINGS           | Select IP<br>Address<br>then press<br>A.                      |
|----------------------------|---------------------------------------------------------------|
| PPPOE SETTINGS<br>ADVANCED | Enter your static IP<br>address, gateway, and<br>subnet mask. |
| BACK                       | D stuter                                                      |

#### Stap 6:

Selecteer onder Configuration Automatic en druk A op de controller. Houd er rekening mee dat het IP-adres dat wordt weergegeven het IP-adres van de belastingdienst van de is. Druk op B om terug te keren naar het vorige scherm.

|                                                                                      | TE BUURESSES                                                              |
|--------------------------------------------------------------------------------------|---------------------------------------------------------------------------|
| Select<br>Automatic then<br>press A and then<br>press B to check<br>the DNS servers. | CONFIGURATION<br>Automatic<br>IP RDDRESS                                  |
| Switch between<br>Automatic and<br>Manual<br>configuration.                          | 192.168,15,101<br>SUBNET MASK<br>255.255.255.0<br>BATEWAY<br>192.168.15.1 |
| BACK                                                                                 | Siller                                                                    |

### Stap 7:

Wanneer het scherm Netwerkinstellingen wordt weergegeven, selecteert u DNS-servers en drukt u vervolgens op A.

#### Stap 8:

Selecteer onder Configuration Automatic en druk vervolgens A op de controller om de wijzigingen op te slaan. Druk op B om terug te keren naar het vorige scherm om de PoE-instellingen te controleren.

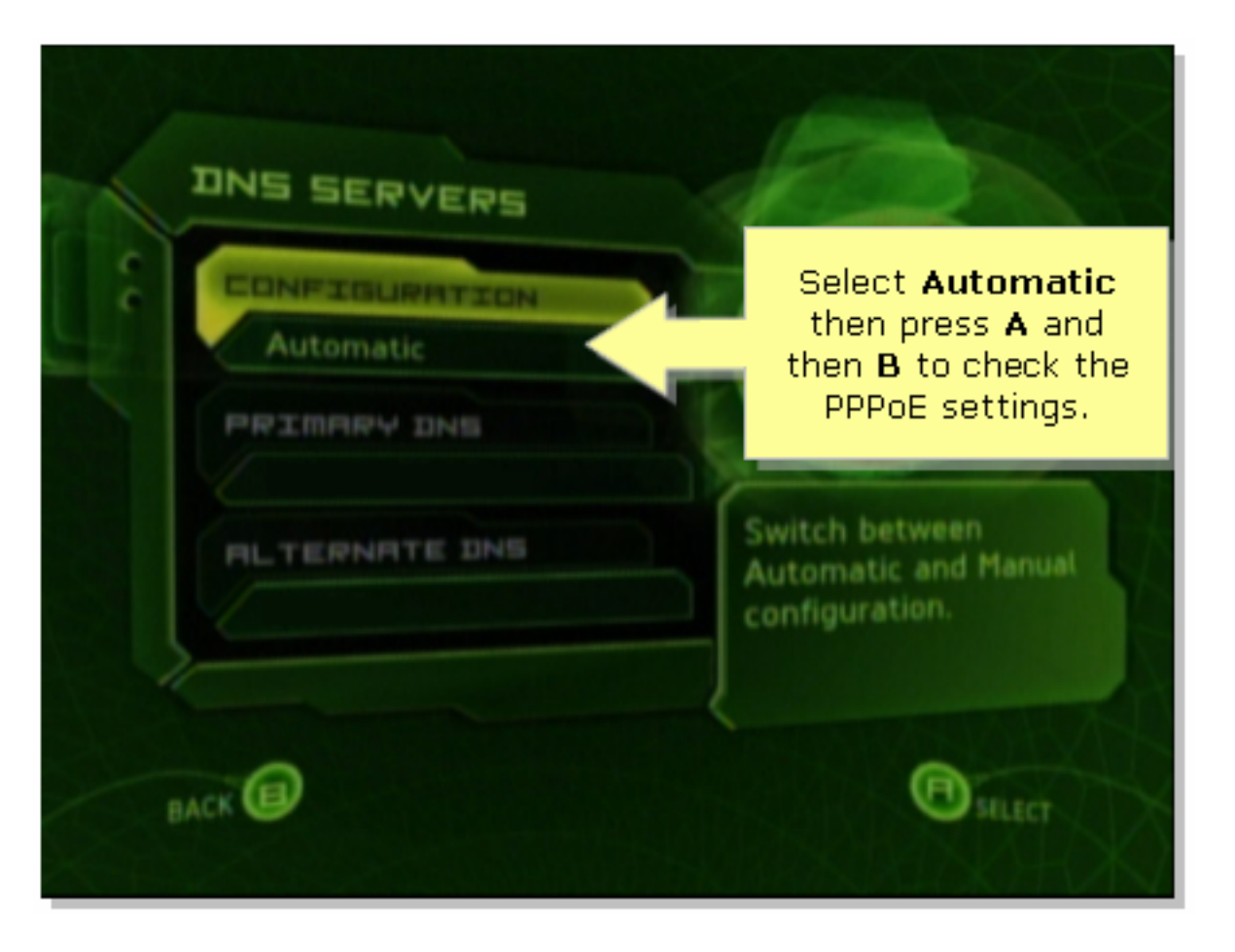

#### Stap 9:

Wanneer het scherm Network Settings wordt weergegeven, selecteert u PPPoE Settings en drukt u vervolgens op A.

#### Stap 10:

Selecteer onder Configuration Off en druk vervolgens op A op de controller om de wijzigingen op te slaan. Druk op B om terug te keren naar het vorige scherm.

|   |                                              | PPPDE SETTINGS                    |
|---|----------------------------------------------|-----------------------------------|
| g | Set Configuration<br>to Off then press<br>A. | CONFIGURATION<br>Off<br>USER NAME |
| M | Enable PPPoE only if your ISP requires it.   | PASSWORD<br>SERVICE NAME          |
|   | BACK                                         | SILECT                            |

Stap 11: Selecteer Connect zodra de netwerkinstellingen verschijnen en druk vervolgens op A om de verbinding te testen.

| NETWORK SETTINGS  | area 1                           |
|-------------------|----------------------------------|
| C IP ADDRESSES    |                                  |
| DNS SERVERS       | E 27                             |
| PPPOE SETTINGS    | Attempt connection to            |
| ADVANCED          | Xbox Live with current settings. |
| CONNECT           |                                  |
| Select Connect    | SILECT                           |
| and then press A. |                                  |

## Gerelateerde informatie

?

• Technische ondersteuning en documentatie – Cisco Systems